## **Visual Impairments Consortium Registration**

Please follow the instructions below if you are a **continuing** student in active graduate status in the **Visual Impairments Consortium Program**. Should you have questions regarding your status please reach out to <u>spedreg@gmu.edu</u>.

- Log into Blackboard at: <u>http://mymason.gmu.edu</u> (Should you experience any problems logging in please contact our ITU helpdesk at 703-993-8870)
- Access the **Organizations** tab in the left corner of the Blackboard site.

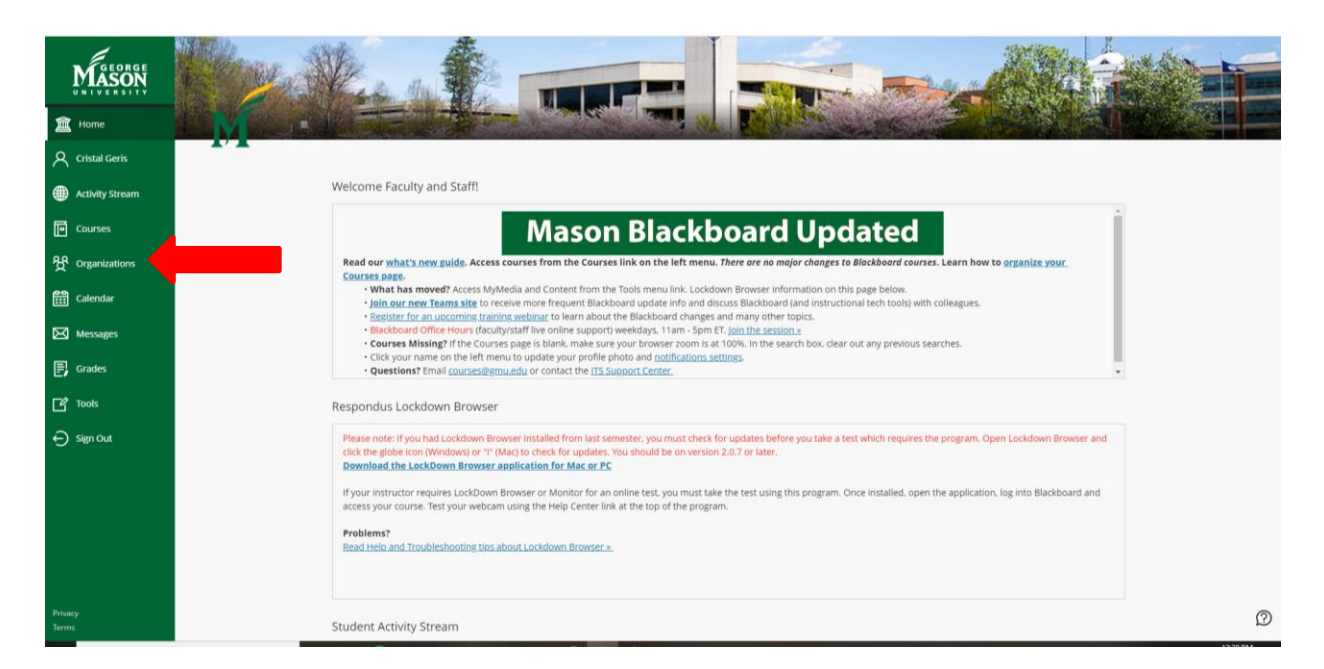

(Image description: Mason Blackboard Screen with navigation bar on the left. A red arrow points to the "organizations" link")

 Access the Visual Impairments Consortium Registration under My Organizations (Should you experience any problems accessing this organization please contact spedreg@gmu.edu)

| 🥲 🕐 малистикер - м зен 🔳 reoble Linder - Georia 🖓 Special connection N                                                         | 🙈 vazoraka iaciuusion?" 🔊 initriou or Lato 1 gimt" 🔊 coulor Louisi 1 gimt" 🔊 kuensis conos 1 gumt" 🔊 Latonik or Stelli Vazori 🖉 Latoni ieo | Coner bookmano            |
|----------------------------------------------------------------------------------------------------|----------------------------------------------------------------------------------------------------|---------------------------|
| GEORGE                                                                                                    | Current Organizations 🔻                                                                                                    | Upcoming Organizations -> |
| Re Q Search your existing org                                                                                                  | Open Organizations •                                                                                                    | 25 🔹 items per page       |
| Assorted Dates                                                                                                    |                                                                                                    |                           |
| AU_CEHD_Adapted_Consortium_Registration Stream Adapted Consortium Registration Multiple Leaders   More info >                  |                                                                                                    | ☆ …                       |
| s -                                                                                                    |                                                                                                    |                           |
| Izations CSA_ITU_MST<br>MicroStrategy Training and User Groups                                                                 |                                                                                                    | Ŷ                         |
| dar Multiple Leaders   More info v                                                                                             |                                                                                                    |                           |
| CSA_HR_Payroll_Online_Training                                                                                                 |                                                                                                    | \$                        |
| s <u>Multiple Leaders</u>   More info ~                                                                                        |                                                                                                    | -                         |
| AU_CEHD_SEA                                                                                                    |                                                                                                    |                           |
| t Special Education Cohort Registration<br>Multiple Leaders   More info ->                                                     |                                                                                                    | ☆ …                       |
| AU_CEHD_SEAIS<br>Special Education Instructor Site<br>Multiple_Leaders   More Info ~                                           |                                                                                                    | Ŷ                         |
| AU_CEHD_Visual_Impairments_Consortium_R<br>Visual Impairments Consortium Registration<br><u>Multiple Leaders</u>   More info ~ | zgistration                                                                                                    | ¢                         |
|                                                                                                    |                                                                                                    | D                         |

(Image description: Mason Blackboard Organization screen: a red arrow points to the link: AU\_CEHD\_Visual\_Impairments\_Registration, Visual Impairments Consortium Registration)

Once you have accessed Visual Impairments Registration, please be sure to read any information provided on the next screens carefully since completing an enrollment request on this site creates a <u>binding</u> registration request.

• Access the Visual Impairments Consortium Registration on the home screen of the organization.

| sual Impairments Consortiun                                                                                                    | n Registration Visual Impairments Consortium Registration                                                                                                    |
|----------------------------------------------------------------------------------------------------|----------------------------------------------------------------------------------------------------|
| 400                                                                                                    |                                                                                                    |
| isual Impairments 🔒                                                                                                    | Visual Impairments Consortium Regist                                                                                                    |
| ome Page 🛛                                                                                                    | Build Content 🗸 Assessments 🗸 Tools 🗸 intrar Content 🗸                                                                                                    |
| formation 🚳                                                                                                    |                                                                                                    |
| isual Impairments<br>Consortium Registration                                                                                                    | Visual Impairments Consortium Registration ©                                                                                                    |
| iscussions 🛛                                                                                                    | By completing the consortium registration process at this Blackboard site you are requesting enrollment in a George Mason Special Education Visual Impairments Consortium course . You will also need                                                                                                    |
| oster 🛙                                                                                                    | permission from Dr. Kim Avilia (kavila@gmu.edu) if you have not done so already. If your enrollment cannot be completed, you will be contacted individually by spedre@gmu.edu. It is your responsibility to an any the table to any the table will be will be and the table will be and table will be and table with a specific table to any the table to any the table to                 |
|                                                                                                    | to ensure that your student record is nee or student notes which will prevent the processing of your enrollment request. To comminy your enrollment prease theth your student schedule                                                                                                    |
| iools 🖾                                                                                                    | to ensure that your advant tech a to red of advant house which miniprevent the processing or your environment requests to your environment tech as the or advant advant schedule<br>in PatriotWeb: They's patriotecke galaxies and web schedules days after submitting your environment requests to your registration to display in your student schedule.                                                                                                    |
| ools 🗟<br>Ielp 🗟                                                                                                    | by continuing you understand that your enrollment will be visible to the other participants of your course. If you do not want your registration to display in your student schedule.<br>By continuing you understand that your enrollment will be visible to the other participants of your course. If you do not want your name visible to other students in your course please contact the Special<br>Education cohort registration desk directly at spedre@gmu.edu                                                                                                    |
| ools 🛿                                                                                                    | to ensure of usy your suderin rector a nee of suderin rhots wind remine requesting of your encomment request. To comminy your encomment request for your registration to display in your student schedule<br>in PartiotVeb: https://oatriotveb.gmu.edu/ Please allow 5 - 10 busines days after submitting your encollment request for your registration to display in your student schedule.<br>By continuing you understand that your enrollment will be visible to the other participants of your course. If you do not want your name visible to other students in your course please contact the Special<br>Education cohort registration desk directly at spedreg@gmu.edu<br>IMPORTANT NOTICE:                                                                                                    |
| ools 중<br>leip 영<br>Drganization<br>Aanagement                                                                                                    | to be historial of an account rector as need or subative historial prevent integration and an account of a constraint of a stream of a constraint of a constraint of a constra                |
| rganization<br>tanagement                                                                                                    | to this to use your avoid in text of a new of subarin rhous with rhou prevent the processing of your encomment requests. To commit request the processing of your encomment requests of your encomment requests of your encomment requests of your encomment requests of your encomment. The processing of your encomment requests of your encomment requests of your encomment. The processing of your encomment requests of your encomment requests of your encomment. The processing of your encomment requests of your encomment requests of your encomment. The processing of your encomment requests of your encomment requests of your encomment. The processing of your encomment requests of your encomment requests of your encomment requests of your encomment. The processing of your encomment requests of your encomment requests of your encomment. The processing of your encomment requests of your encomment requests of your encomment requests of your encomment requests of your encomment requests of your encomment. The processing of your encomment requests of your encomment requests of your encomment requests of your encomment requests of your encomment requests of your encomment requests of your encomment requests of your encomment requests processed through this site.<br>Prevent policies                                                                                                    |
| elp S<br>reganization<br>tanagement<br>ontrol Panel<br>ontent Collection                                                                                                   | to this to use you another teed of a nee of subart into a wint miniprevent the processing of your encomment requests. To commit request they do need of the structure in PatriotWeb: https://patriotWeb.intps.//patriotWeb.intps.//patriotWeb.int                |
| rganization<br>anagement<br>ontrol Panel<br>optent Collection                                                                                                    | to bis too us you anown teeds of a nee of subarit rhous what rhin prevent the processing of your encomment requests. To commit request on base ones what subarit subarits and the in a streament in Patrix times. The subarity of the subarity of the subarity                |
| rganization<br>anagement<br>ontrol Panel<br>oxtent Collection ©<br>ganization Tools<br>aluation ©                                                                          | In PatriotWeb: https://patriotweb.ginadu/ Please disc.y-10 building of soft building disc.y-10 building and building of soft building disc.y-10 building and building of soft building disc.y-10 building and building disc.y-10 building disc.y-10 building disc.y-                |
| rganization<br>anagement<br>ontrol Panel<br>vntent Collection O<br>rganization Tools<br>autorn O<br>rade Center O                                                          | to this way you and/or taken the of a new of subarit many with the processing of your encomment requests. To commit need base of the your subdent schedules in PatriotWeb: https://patriotWeb.intes.intes.org.encommed// Please takes your schedules days after submitting your course. If you do not want your mane visible to other students in your course please concty of the Special Education cohort registration desk directly at spectre@@gmu.edu<br>IMPRTANT NOTCE:<br>Please be sure to review all policies regarding tuition payments and dropping a course at the links below. These policies apply to all enrollment requestes processed through this site.<br>Payment policies                                                                                                    |
| vols 2<br>rganization<br>anagement<br>sontrol Panel<br>vittert Collection<br>rganization Tools<br>aluation<br>exers and Groups                                             | to this use your avoid in teed of a nee of subarit intois with the processing of your encomment requests. To commit need the processing of your encomment requests of your encomment requests of your encomment requests of your encomments and the stream in Patricity tees. It this upparticity the stream encompared of the stream encompared with the stream encompared with the                |
| Tools Si<br>Help Si<br>Organization<br>Management<br>Control Panel<br>Content Collection<br>Organization Tools<br>Evaluation<br>Grade Center<br>Users and Groups<br>Groups | to bristic task your avoid avoid in tool of the of a stock in too of the off avoid in the processing of your enviolment requests. To commit my particular base rules your avoid in student schedule in PatriotWeb: <a href="https://patriotweb.avoid">https://patriotweb.avoid</a> . The student schedule is a student schedule in PatriotWeb: <a href="https://patriotweb.avoid">https://patriotweb.avoid</a> . The student schedule is a student schedule in PatriotWeb: <a href="https://patriotweb.avoid">https://patriotweb.avoid</a> . The student schedule is a student schedule in PatriotWeb: <a href="https://patriotweb.avoid">https://patriotweb.avoid</a> . The student schedule is a student schedule in PatriotWeb: <a href="https://patriotweb.avoid">https://patriotweb.avoid</a> . The student schedule is a student schedule in PatriotWeb: <a href="https://patriotweb.avoid">https://patriotweb.avoid</a> . The student schedule is a student schedule in PatriotWeb: <a href="https://patriotweb.avoid">https://patriotweb.avoid</a> . The student schedule is a student schedule in PatriotWeb: <a href="https://patriotweb.avoid">https://patriotweb.avoid</a> . The student schedule is a student schedule in PatriotWeb: <a href="https://patriotweb.avoid">https://patriotweb.avoid</a> . The student schedule is a student schedule in PatriotWeb: <a href="https://patriotweb.avoid">https://patriotweb.avoid</a> . The student schedule is a student schedule in PatriotWeb: <a href="https://patriotweb.avoid">https://patriotweb.avoid</a> . The student schedule is a student schedule in PatriotWeb: <a href="https://patriotweb.avoid">https://patriotweb.avoid</a> . The student schedule is a student schedule in PatriotWeb: <a href="https://patriotweb.avoid">https://patriotweb.avoid</a> . The student schedule is a student schedule in PatriotWeb: <a href="https://patriotweb.avoid">https://patriotweb.avoid</a> . The student schedule is a student schedule in PatriotWeb: <a href="https://patriotweb.avoid">https://patriotWeb.avoid</a> . The student schedule is a student schedule in Pa |
| ools 9<br>Inganization<br>Management<br>ontrol Panel<br>ontrol Panel<br>wiganization Tools<br>valuation<br>irade Center<br>inses and Groups<br>iroups<br>sees              | b to that your subset tools your subset tools must be used in tools and the processing of your moment request for your registration to display in your subset. Schedule subset was a first submitting your enrollment request for your registration to display in your subset. Schedule subset was a first submitting your enrollment request for your our registration to display in your subset. Schedule subset was a first submitting your enrollment request for your our registration to display in your subset. Schedule subset was a first submitting your enrollment request for your our registration to display in your subset. Schedule subset your course please contact the Special Education cohort registration desk directly at spedreg@gmu.edu MPORTANT NOTICE Please be sure to review all policies regarding tuition payments and dropping a course at the links below. These policies apply to all enrollment requests processed through this site. Bayment policies Drop policies                                                                                                    |

(Image description: Mason Blackboard organization screen with a red arrow pointing toward the folder for "Visual Impairments Consortium Registration"

- Access either undergraduate or graduate depending on your status.
- Click on/access the course number verify that this is indeed the course you would like to take.
- Click on/access the Sign Up at the bottom of the next screen to create your enrollment request. (If your enrollment request cannot be processed you will be contacted individually by spredreg@gmu.edu)